# Kundinstruktion för Mina sidor

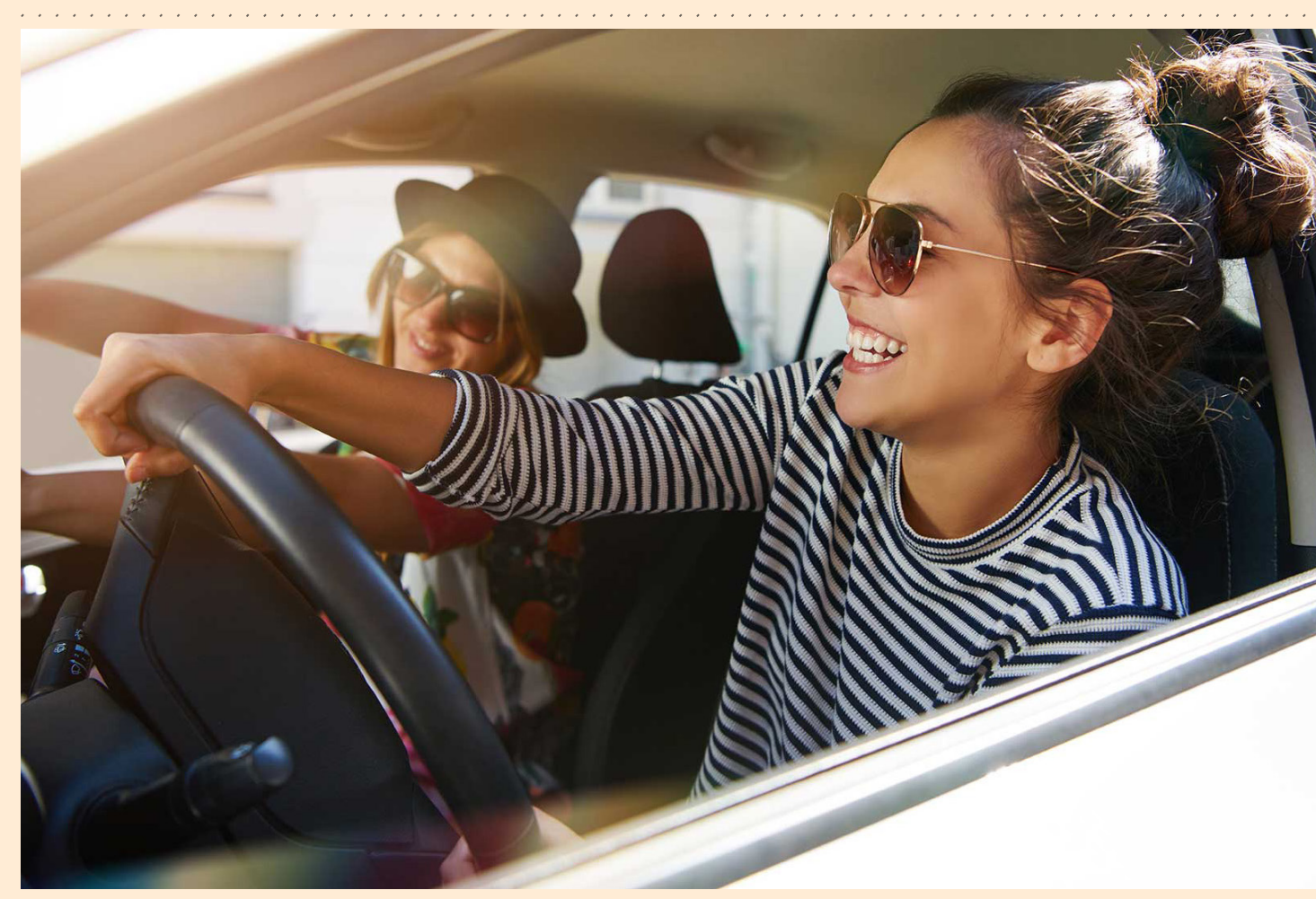

Så här loggar du in på "Mina sidor" på aimopark.se

aımo park

#### 01. Logga in med dina uppgifter på aimopark.se

Är det första gången du loggar in på vår nya hemsida behöver du klicka på "**Har du glömt ditt lösenord?**". Skriv sedan in den mailadress som är kopplad till din parkering. Du får sen en verifikationskod skickad via mail. Skriv in den och tryck på "**Skapa**" för att välja nytt lösenord.

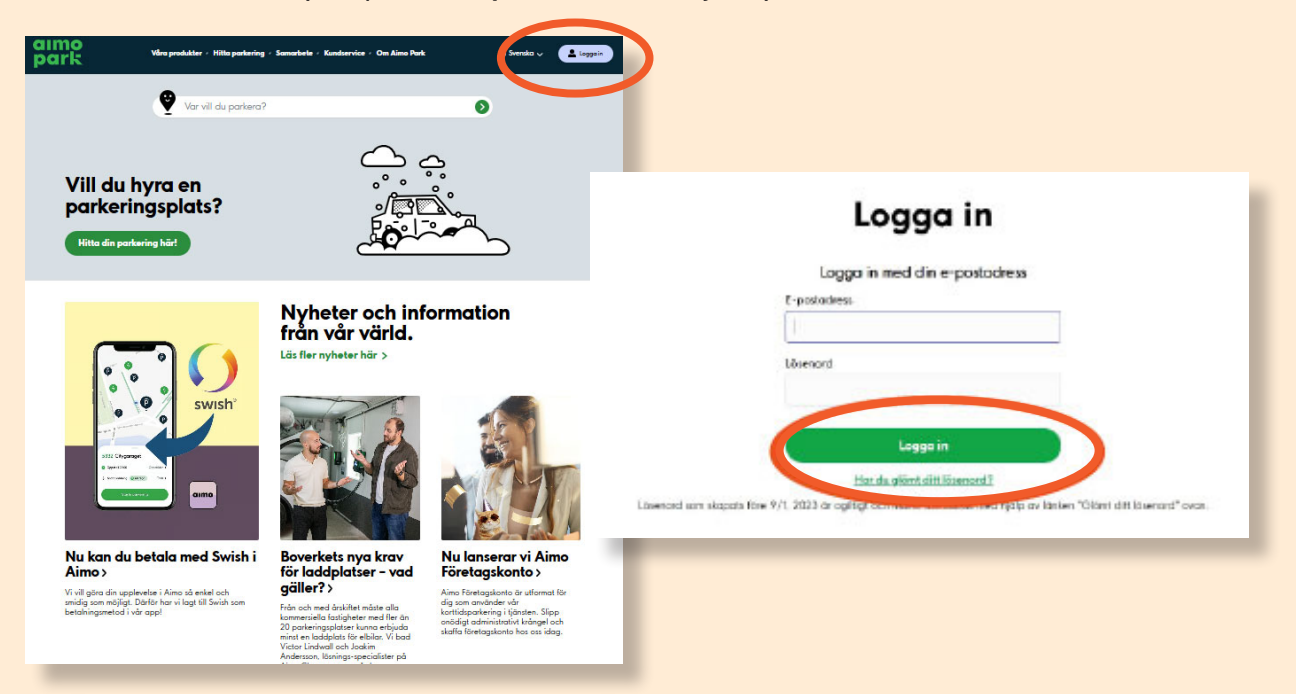

## 02. Hitta på din sida

På första sidan kommer du se dina abonnemang. Du kan även se dina preliminära abonnemang samt förbetalda bokningar och tilldelade tillstånd.

aimo park

|                                                                                                    | TEST_Svensson- TEST_svensson@gmail.com                  |                                       |  |  |  |
|----------------------------------------------------------------------------------------------------|---------------------------------------------------------|---------------------------------------|--|--|--|
|                                                                                                    |                                                         |                                       |  |  |  |
| Preliminära abonnemai                                                                                                    | ng   Mina abonnemang   Mina förbetalda bok              | cningar   Tilldelade tillstånd        |  |  |  |
|                                                                                                    |                                                         |                                       |  |  |  |
| Mina abonnema                                                                                                    | ng                                                      |                                       |  |  |  |
| Pågående abonnemang                                                                                                    |                                                         |                                       |  |  |  |
| Johanneshov<br><b>Parkeringshuset 24</b>                                                                                                    | PRODUKT<br>1 x 7X24 - Parkering dygnet runt             | startae<br>2023-03-13<br>Administrera |  |  |  |
|                                                                                                    | Visa alla abonnemang (1)                                |                                       |  |  |  |
|                                                                                                    | ad                                                      |                                       |  |  |  |
| Tilldelade tillstår                                                                                                    |                                                         |                                       |  |  |  |
| Tilldelade tillstår<br>Detta är tillstånd som ett företa                                                                                         | g har tilldelat till dig                                |                                       |  |  |  |
| Tilldelade tillstår<br>Detta är tillstånd som ett företa<br>Johanneshov<br>Veterinärgränd,<br>Tjurhornsgränd/Bolidenv 12-16<br>Personaltillstånd | g har tilldelat till dig<br>statese<br>2022-01-07 00:00 | Administrera                          |  |  |  |

## 03. Byta och lägga till registreringsnummer under fliken "Mina abonnemang"

För att byta registreringsnummer klickar du på "Administrera" och sedan på "Ändra information". Du väljer antingen ett befintligt registreringsnummer i rullistan eller lägger till ett nytt fordon. Avsluta med att "Bekräfta" din ändring.

| Johanneshov<br><b>Parkeringshuset 24</b><br>DRDERNUMMER | Ресорикт<br>1 x 7X24 - Parkering dygnet runt | 57487748<br>2023,001        |                   |
|---------------------------------------------------------|----------------------------------------------|-----------------------------|-------------------|
| T9WQ8WVU                                                |                                              |                             | Administrera      |
|                                                         | Johannest                                    | ιον                         |                   |
|                                                         | Parkeringsh                                  | uset 24                     | Stäng 🗙           |
|                                                         | Produkter                                    | 7X24 - Parkering dygnet run |                   |
|                                                         | Ordernummer                                  | xxxxxxxx                    |                   |
|                                                         | Orderline ID                                 | xxxxxxx-xxxxx-x             |                   |
|                                                         | Antal                                        | 1                           | I                 |
|                                                         | Startdatum                                   | 2023-03-13                  | 1                 |
|                                                         | Pris inklusive moms                          | O SEK                       |                   |
|                                                         | Betalningsfrekvens                           | Månadsvis                   |                   |
|                                                         | PO nummer                                    | Ändro                       |                   |
|                                                         |                                              |                             |                   |
| Fordon                                                  |                                              |                             |                   |
| MBL-13B (Fiat 5                                         | 00 - Vit)                                    |                             |                   |
|                                                         |                                              | C                           | Ändra information |
|                                                         |                                              |                             |                   |

aımo park

## 04. Inställningar

Via "Inställningar" kan du redigera din profil. Här kan du bland annat ändra ditt lösenord, se fakturor eller välja faktura via e-post. Väljer du pappersfaktura tillkommer en fakturaavgift på 59 kr.

| Mina sidoor   TEST_Svensson * TEST_svensson@gmail.com   Verliminära abonnemang Mina förbetalda bokningar Tildelade tillstånd   Unställininggar   Min ekonomiska profil |                                         |                         |  |  |  |                           |                         |
|----------------------------------------------------------------------------------------------------|-----------------------------------------|-------------------------|--|--|--|---------------------------|-------------------------|
|                                                                                                    |                                         |                         |  |  |  | Betalningsmetod:          | INVOICE                 |
|                                                                                                    |                                         |                         |  |  |  | Faktureringssätt:         | E-post                  |
|                                                                                                    |                                         |                         |  |  |  | E-postadress för faktura: | TEST_svensson@gmail.com |
|                                                                                                    | Personlig information                   |                         |  |  |  |                           |                         |
|                                                                                                    | Test Svensson                           | TEST_svensson@gmail.com |  |  |  |                           |                         |
|                                                                                                    | Parkeringsgränd 4<br>111 11 Johanneshov |                         |  |  |  |                           |                         |
|                                                                                                    |                                         | Redigera information    |  |  |  |                           |                         |
|                                                                                                    |                                         |                         |  |  |  |                           |                         |
|                                                                                                    | Kontoinformation                        |                         |  |  |  |                           |                         |
|                                                                                                    | Användarnamn: TEST_svensson@gmail.      | com                     |  |  |  |                           |                         |
|                                                                                                    | Lösenord: ••••                          | Ăndra lösenord          |  |  |  |                           |                         |
|                                                                                                    |                                         |                         |  |  |  |                           |                         |
|                                                                                                    | Mina                                    | fordon                  |  |  |  |                           |                         |
|                                                                                                    | MBL-13B Fiat 500 - Vit                  | O Ta bort Administrera  |  |  |  |                           |                         |
|                                                                                                    |                                         |                         |  |  |  |                           |                         |

Lycka till,

Hälsningar Aimo Park

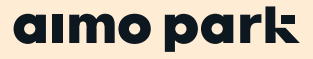